# Zoom – Attend a Meeting

## When you receive an Email invitation

#### LIKE THIS:

| M G | mail                                                                                                    | Q Search  | mail |   |  |  |
|-----|----------------------------------------------------------------------------------------------------|-----------|------|---|--|--|
| ÷   | 0 0                                                                                                    | i 🖻 0     | ¢, D | • |  |  |
|     | Zoom Test                                                                                                    | ) Inbox × |      |   |  |  |
|     | DEAN STEICHEN                                                                                                    |           |      |   |  |  |
|     | Join Zoom Meeting <a href="https://us04web.zoom.us/j/74328314005?pwd=OERCS3lzaXJpSWtTUWltcHdrTkkwQT09">https://us04web.zoom.us/j/74328314005?pwd=OERCS3lzaXJpSWtTUWltcHdrTkkwQT09</a> |           |      |   |  |  |
|     | Meeting ID: 743 2831 4005<br>Password: 3dyjRd                                                                                                    |           |      |   |  |  |
|     | K Reply                                                                                                    | Forward   |      |   |  |  |

# CLICK ON THE LINK PROVIDED

#### CLICK ON OPEN ZOOM MEETING:

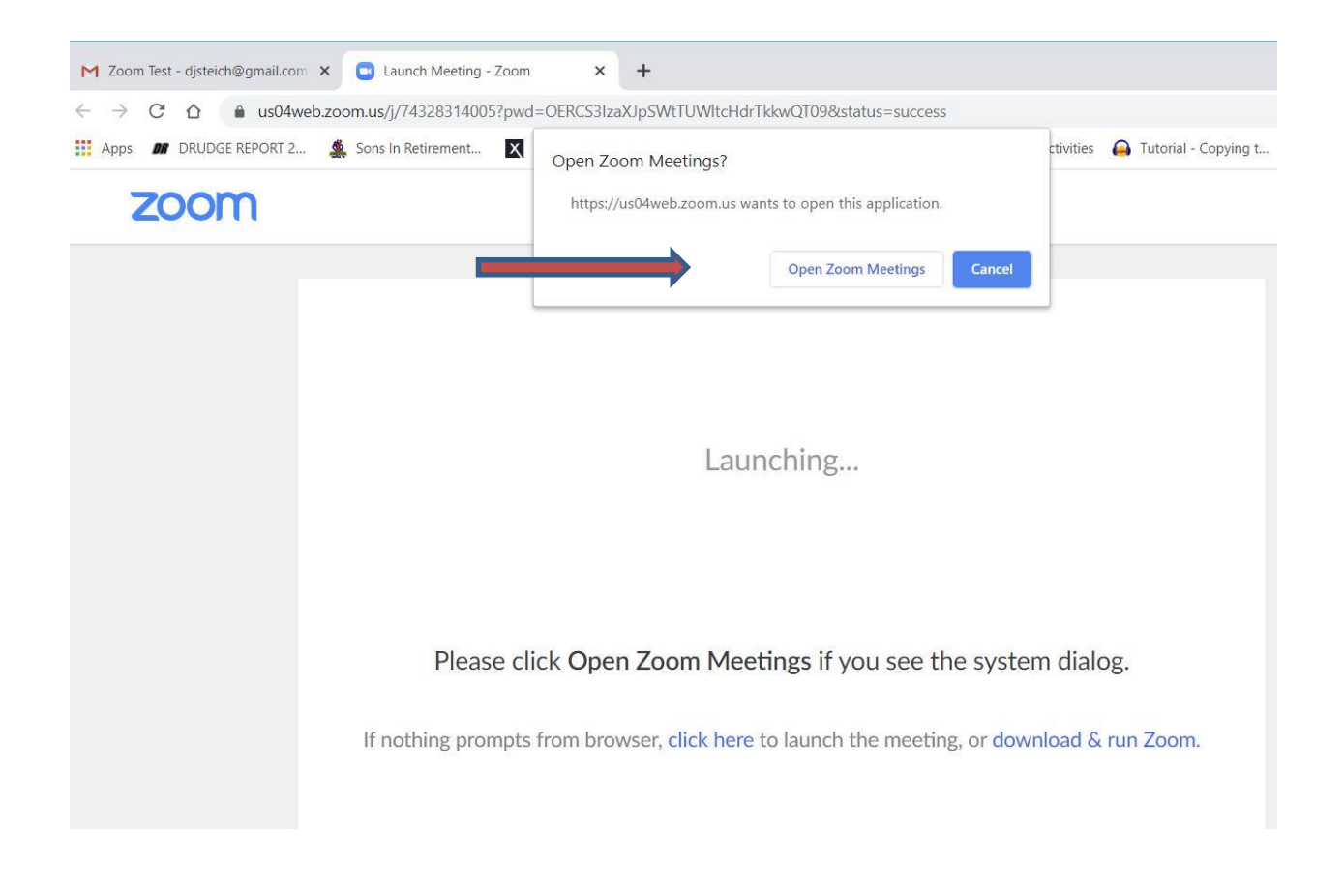

# CLICK ON JOIN (WITH OR WITHOUT) VIDEO:

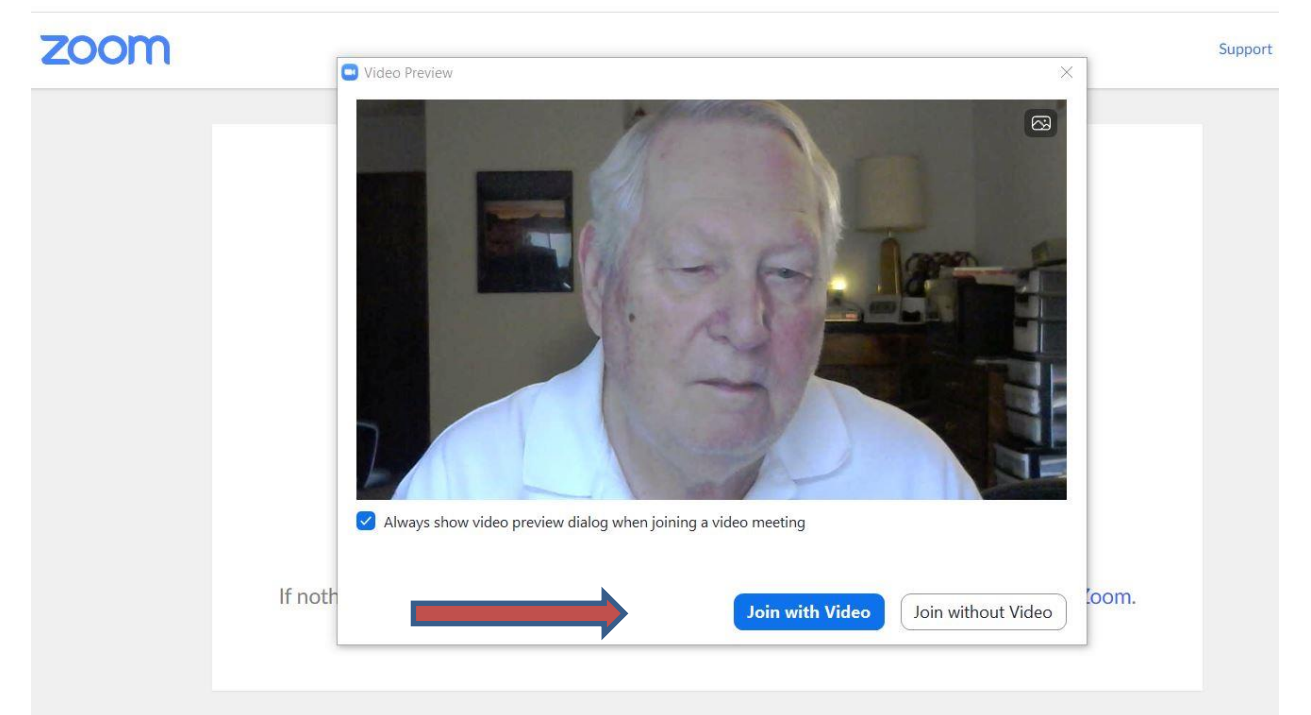

WAIT FOR HOST TO LET YOU IN:

Please wait, the meeting host will let you in soon.

Dean Steichen's Zoom Meeting 4/24/2020

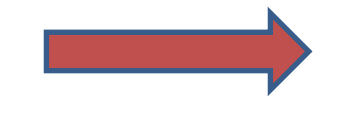

Test Computer Audio

TEST YOUR EQUIPMENT (AUDIO) AND VIDEO (OPTIOMAL) WHILE WAITING

### Use ^ next to UnMute Audio to test at other times

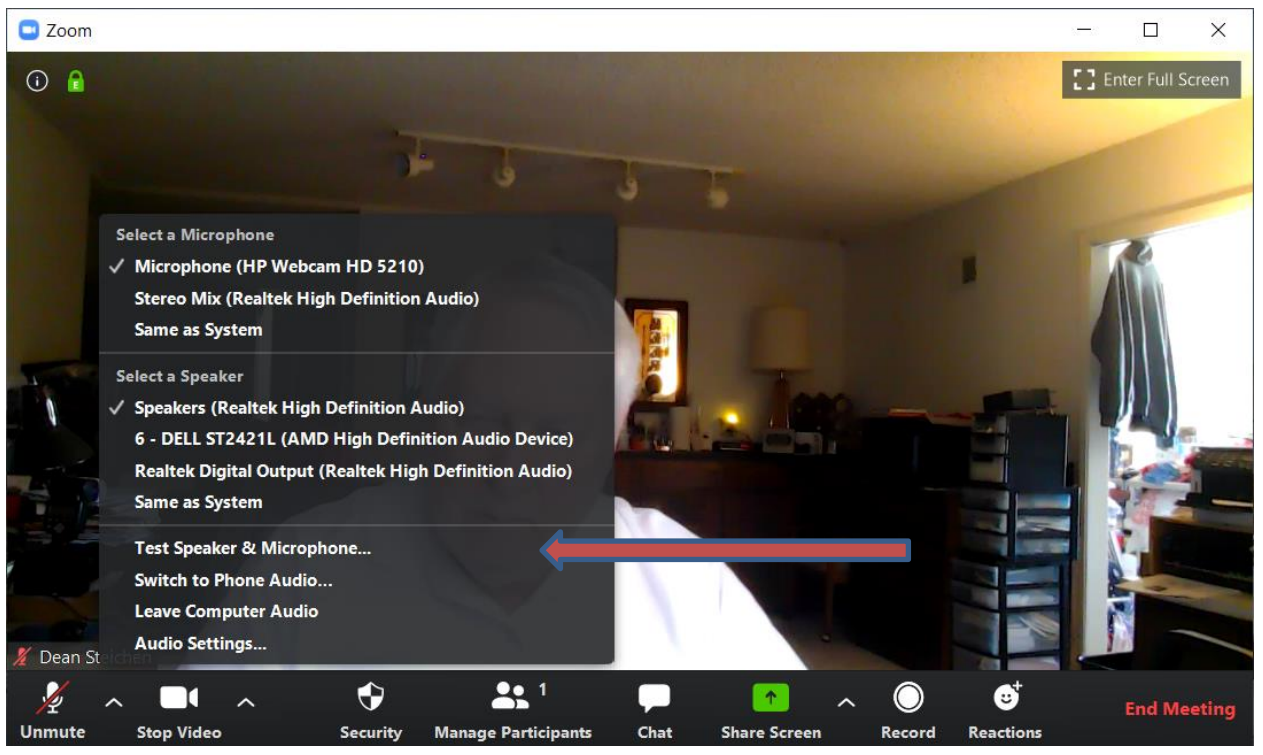